# Manual > Filing Form GST CMP-08

# How can I create and file details in Form GST CMP-08?

To file quarterly statement in Form GST CMP-08, perform following steps:

- A. Login and Navigate to Form GST CMP-08 page
- B. File NIL Form GST CMP-08, if required
- C. Enter details in Table 3
- D. Preview Form GST CMP-08
- E. Proceed to File and Payment of Tax
- F. File Form GST CMP-08 with DSC/ EVC

## A. Login and Navigate to Form GST CMP-08 page

- 1. Access the www.gst.gov.in URL. The GST Home page is displayed.
- 2. Login to the GST Portal with valid credentials.
- 3. Click the Services > Returns > Returns Dashboard command.

Alternatively, you can also click the Returns Dashboard link on the Dashboard.

| Dashboard     | Services 🗸        | GST Law   | Downloads 🗸  | Search Taxpayer 🗸 | Help 👻        | e-Way Bill System | New Return (Trial) 🗸 |
|---------------|-------------------|-----------|--------------|-------------------|---------------|-------------------|----------------------|
| Registration  | Ledgers           | Returns P | ayments User | Services Refunds  |               |                   |                      |
| Returns Dashl | board             |           |              | New R             | eturn (Trial) |                   |                      |
| Manage Retur  | n Profile (Trial) | )         |              | View e            | -Filed Return | IS                |                      |
| Track Return  | Status            |           |              | Transi            | tion Forms    |                   |                      |
| ITC Forms     |                   |           |              | Annua             | l Return      |                   |                      |
| TDS and TCS   | credit received   |           |              |                   |               |                   |                      |
|               |                   |           |              |                   |               |                   |                      |

4. The **File Returns** page is displayed. Select the **Financial Year** & **Return Filing Period** (Quarter) for which you want to file the statement from the drop-down list.

- 5. Click the **SEARCH** button.
- 6. The File Returns page is displayed. In the GST CMP-08 tile, click the PREPARE ONLINE button.

| Dashboard        | Services -                    | GST Law                | Downloads 🗸  | Search Taxpayer 🗸                                   | Help 🗸                    | e-Way Bill System | New Return (Trial) 👻                |             |
|------------------|-------------------------------|------------------------|--------------|-----------------------------------------------------|---------------------------|-------------------|-------------------------------------|-------------|
| Dashboard > Re   | turns                         |                        |              |                                                     |                           |                   |                                     | 🛛 English   |
| File Return:     | s                             |                        |              |                                                     |                           |                   |                                     |             |
|                  |                               |                        |              |                                                     |                           |                   | <ul> <li>Indicates Manda</li> </ul> | tory Fields |
| Financial Year   | •                             |                        | Return F     | iling Period•                                       |                           |                   | -                                   |             |
| 2019-20          |                               |                        | ▼ Apr-Ju     | n                                                   |                           | • SEARCH          |                                     |             |
| L                |                               |                        |              |                                                     |                           |                   | -                                   |             |
|                  |                               |                        |              |                                                     |                           |                   |                                     |             |
|                  |                               |                        |              |                                                     |                           |                   |                                     |             |
| Stateme<br>asses | ent for payme<br>sed tax GST  | ent of self-<br>CMP-08 | Auto<br>per: | drafted details for<br>sons opting compos<br>GSTR4A | registered<br>sition levy |                   |                                     |             |
| Due              | Date - 18/07<br>PREPARE ONLIN | /2019<br>Ne            | Ľ            | VIEW DOW                                            | INLOAD                    |                   |                                     |             |

### 7. The Statement for payment of self-assessed tax is displayed.

| Statem                           | Statement for payment of self-assessed tax                                                                                                    |                     |                              |                 |                     |                 |  |  |  |
|----------------------------------|----------------------------------------------------------------------------------------------------|---------------------|------------------------------|-----------------|---------------------|-----------------|--|--|--|
| GSTIN -<br>FY - 2019<br>Status - | 27BQYPG6762NAZI<br>9-20<br>Ready to File                                                                                                    | Trade Na<br>Due Dat | ame - GSTN<br>e - 18/07/2019 |                 |                     |                 |  |  |  |
| File Ni                          | I GST CMP-08                                                                                                    |                     |                              |                 |                     |                 |  |  |  |
| 3.Sum<br>(Net of<br>Ready        | 3.Summary of self-assessed liability<br>(Net of advances, credit and debit notes and any other adjustment due to amendments etc.)<br>Ready to file as on 31/07/2019. |                     |                              |                 |                     |                 |  |  |  |
| Sr.<br>No.                       | Description                                                                                                    | Value (₹)           | Integrated tax<br>(₹)        | Central tax (₹) | State/UT tax<br>(₹) | Cess (₹)        |  |  |  |
| 1                                | Outward supplies (including exempt supplies)                                                                                                    | 0                   |                              | 0               | 0.00                |                 |  |  |  |
| 2                                | Inward supplies attracting reverse charge including import of services                                                                                               | 0                   | 0                            | 0.00            | 0.00                | 0.00            |  |  |  |
| 3                                | Tax payable (1 + 2)                                                                                                    | 0.00                | 0.00                         | 0.00            | 0.00                | 0.00            |  |  |  |
| 4                                | Interest payable, if any                                                                                                    |                     | 0.00                         | 0.00            | 0.00                | 0.00            |  |  |  |
|                                  |                                                                                                    |                     |                              |                 |                     |                 |  |  |  |
|                                  |                                                                                                    | В                   | ACK SAVE                     | PREVIEW DRAFT   | F GST CMP-08        | PROCEED TO FILE |  |  |  |

## B. File NIL Form GST CMP-08, if required

8. In case of Nil GST CMP-08, select the check box for **File Nil GST CMP-08**. On enabling the checkbox, the following texts will be displayed:

| Statement for payment of self-as                                                                                                    | sessed tax                                                                                                    |                                            | C |
|----------------------------------------------------------------------------------------------------|----------------------------------------------------------------------------------------------------|--------------------------------------------|---|
| GSTIN - 27BQYPG6762NAZI<br>FY - 2019-20<br>Status - Not Filed                                                                                                    | Legal Name - Ranu Ahuja<br>Period - Apr-Jun                                                                    | Trade Name - GSTN<br>Due Date - 18/07/2019 |   |
| <ul> <li>File Nil GST CMP-08</li> <li>Note: Nil Form GST CMP-08 can be f</li> <li>Not made any outward supply (cor</li> <li>Not have any liability due to revers</li> <li>Do not have any other tax liability.</li> </ul> | <i>iled by you if you have:</i><br>nmonly known as sale); AND<br>se charge (including import of services); AND |                                            |   |

To continue further for filing Form GST CMP-08, click here.

# C. Enter details in Table 3

9. Enter details in Table 3 and click on 'SAVE' to save details.

| Stateme                                                                                                    | nt for payment of self-assessed ta:                                    |                      |                             | C               |                     |          |  |
|----------------------------------------------------------------------------------------------------|------------------------------------------------------------------------|----------------------|-----------------------------|-----------------|---------------------|----------|--|
| GSTIN - 2<br>FY - 2019<br>Status - R                                                                                              | 7BQYPG6762NAZI I<br>-20 I<br>eady to File                              | Trade Na<br>Due Date | me - GSTN<br>e - 18/07/2019 |                 |                     |          |  |
| File Nil GST CMP-08                                                                                                    |                                                                        |                      |                             |                 |                     |          |  |
| 3.Summary of self-assessed liability<br>(Net of advances, credit and debit notes and any other adjustment due to amendments etc.) |                                                                        |                      |                             |                 |                     |          |  |
| Ready t                                                                                                    | to file as on 31/07/2019.                                              |                      |                             |                 |                     |          |  |
| Sr. No.                                                                                                    | Description                                                            | Value (₹)            | Integrated tax<br>(₹)       | Central tax (₹) | State/UT tax<br>(₹) | Cess (₹) |  |
| 1                                                                                                    | Outward supplies (including exempt supplies)                           | 18,56,400.00         |                             | 17,564.00       | 17,564.00           |          |  |
| 2                                                                                                    | Inward supplies attracting reverse charge including import of services | 1,63,900.00          | 1,800.00                    | 13,851.00       | 13,851.00           | 0.00     |  |
| 3                                                                                                    | Tax payable (1 + 2)                                                    | 20,20,300.00         | 1,800.00                    | 31,415.00       | 31,415.00           | 0.00     |  |
| 4                                                                                                    | Interest payable, if any                                               |                      | 0.00                        | 0.00            | 0.00                | 0.00     |  |
|                                                                                                    |                                                                        |                      |                             |                 |                     |          |  |
|                                                                                                    |                                                                        |                      |                             |                 | 0.077 0110 00       |          |  |

10. A success message will appear on clicking 'SAVE'. Click **OK**.

| O = (T)  |
|----------|
| Cess (₹) |
|          |
| 0.00     |
| 0.00     |
| 0.00     |
|          |

# D. Preview GST CMP-08

11. Click **PREVIEW DRAFT GST CMP-08** and a pdf file will be downloaded on your machine.

| File N  | I GST CMP-08                                                           |                  |                       |                 |                     |                 |  |  |
|---------|------------------------------------------------------------------------|------------------|-----------------------|-----------------|---------------------|-----------------|--|--|
| 3.Sum   | 3.Summary of self-assessed liability                                   |                  |                       |                 |                     |                 |  |  |
| (Net of | advances, credit and debit notes an                                    | d any other adju | ustment due to        | amendments et   | c.)                 |                 |  |  |
| Ready   | r to file as on 30/07/2019.                                            |                  |                       |                 |                     |                 |  |  |
|         |                                                                        |                  |                       |                 |                     |                 |  |  |
| Sr. No  | . Description                                                          | Value (₹)        | Integrated tax<br>(₹) | Central tax (₹) | State/UT tax<br>(₹) | Cess (₹)        |  |  |
| 1       | Outward supplies (including exempt supplies)                           | 18,56,400.00     |                       | 17,564.00       | 17,564.00           |                 |  |  |
| 2       | Inward supplies attracting reverse charge including import of services | 1,63,900.00      | 1,800.00              | 13,851.00       | 13,851.00           | 0.00            |  |  |
| 3       | Tax payable (1 + 2)                                                    | 20,20,300.00     | 1,800.00              | 31,415.00       | 31,415.00           | 0.00            |  |  |
| 4       | Interest payable, if any                                               |                  | 0.00                  | 0.00            | 0.00                | 0.00            |  |  |
|         |                                                                        |                  |                       |                 |                     |                 |  |  |
|         |                                                                        | BA               | CK SAVE               | PREVIEW DRAFT   | GST CMP-08          | PROCEED TO FILE |  |  |

12. The downloaded page is displayed.

#### Form GST CMP - 08

[See rule 62]

#### Statement for payment of self-assessed tax

|   |      |                |                 | Financial Year | 2019-20 |
|---|------|----------------|-----------------|----------------|---------|
|   |      |                |                 | Quarter        | Apr-Jun |
| 1 | GSTI | N              | 27BQYPG6762NAZI |                |         |
| 2 | (a)  | Legal name     | Ranu Ahuja      |                |         |
|   | (b)  | Trade name     | GSTN            |                |         |
|   | (c)  | ARN            | -               |                |         |
|   | (d)  | Date of filing | -               |                |         |

#### 3.Summary of self-assessed liability

#### (Net of advances, credit and debit notes and any other adjustment due to amendments etc.)

|            | (Amount in ₹ in all tables)                                            |            |                       |                    |                     |             |  |  |  |
|------------|------------------------------------------------------------------------|------------|-----------------------|--------------------|---------------------|-------------|--|--|--|
| Sr.<br>No. | Description                                                            | Value (₹)  | Integrated tax<br>(₹) | Central tax<br>(₹) | State/UT tax<br>(₹) | Cess<br>(₹) |  |  |  |
| 1          | Outward supplies (including exempt supplies)                           | 1856400.00 | -                     | 17564.00           | 17564.00            | -           |  |  |  |
| 2          | Inward supplies attracting reverse charge including import of services | 163900.00  | 1800.00               | 13851.00           | 13851.00            | -           |  |  |  |
| 3          | Tax payable (1 + 2)                                                    | 2020300.00 | 1800.00               | 31415.00           | 31415.00            | 0.00        |  |  |  |
| 4          | Interest payable, if any                                               |            | -                     | 0.00               | 0.00                | 0.00        |  |  |  |
|            |                                                                        |            |                       |                    |                     |             |  |  |  |

### E. Proceed to File and Payment of Tax

13. Click on **PROCEED TO FILE** to file GST CMP-08.

| File Nil ( | GST CMP-08                                                             |                  |                       |                 |                     |                 |  |  |
|------------|------------------------------------------------------------------------|------------------|-----------------------|-----------------|---------------------|-----------------|--|--|
| 3.Summ     | S.Summary of self-assessed liability                                   |                  |                       |                 |                     |                 |  |  |
| (Net of a  | advances, credit and debit notes and                                   | d any other adju | ustment due to        | amendments etc  | c.)                 |                 |  |  |
| Ready t    | o file as on 30/07/2019.                                               |                  |                       |                 |                     |                 |  |  |
|            |                                                                        |                  |                       |                 |                     |                 |  |  |
| Sr. No.    | Description                                                            | Value (₹)        | Integrated tax<br>(₹) | Central tax (₹) | State/UT tax<br>(₹) | Cess (₹)        |  |  |
| 1          | Outward supplies (including exempt supplies)                           | 18,56,400.00     |                       | 17,564.00       | 17,564.00           |                 |  |  |
| 2          | Inward supplies attracting reverse charge including import of services | 1,63,900.00      | 1,800.00              | 13,851.00       | 13,851.00           | 0.00            |  |  |
| 3          | Tax payable (1 + 2)                                                    | 20,20,300.00     | 1,800.00              | 31,415.00       | 31,415.00           | 0.00            |  |  |
| 4          | Interest payable, if any                                               |                  | 0.00                  | 0.00            | 0.00                | 0.00            |  |  |
|            |                                                                        |                  |                       |                 |                     |                 |  |  |
|            |                                                                        | BA               | CK SAVE               | PREVIEW DRAFT   | GST CMP-08          | PROCEED TO FILE |  |  |

14. A message will appear in a green box above the table to **check the status in sometime**.

| Comput  | e Liabilities request has been received, please                        | check the status in | i sometime.    |                 |              | ×        |
|---------|------------------------------------------------------------------------|---------------------|----------------|-----------------|--------------|----------|
| Ready t | o file as on 31/07/2019.                                               |                     |                |                 |              |          |
| Sr. No. | Description                                                            | Value (₹)           | Integrated tax | Central tax (₹) | State/UT tax | Cess (₹) |
|         |                                                                        |                     | (₹)            |                 | (₹)          |          |
| 1       | Outward supplies (including exempt supplies)                           | 18,56,400.00        |                | 17,564.00       | 17,564.00    |          |
| 2       | Inward supplies attracting reverse charge including import of services | 16,39,000.00        | 1,800.00       | 13,851.00       | 13,851.00    | 0.00     |
| 3       | Tax payable (1 + 2)                                                    | 34,95,400.00        | 1,800.00       | 31,415.00       | 31,415.00    | 0.00     |
| 4       | Interest payable, if any                                               |                     | 0.00           | 0.00            | 0.00         | 0.00     |

15. Refresh the screen after sometime and **Payment of Tax page** is displayed. Available cash balance as on date in Electronic Cash Ledger is shown to the taxpayer in "Cash Ledger Balance" table.

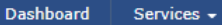

GST Law Downloads +

Search Taxpayer 🗸 🛛 Help 🚽

Dashboard > Returns > GST CMP-08 > Payment Of Tax

Payment of Tax

🛛 English

æ

| Cash Ledger Balance |                    |                 |                  |          |  |  |  |  |
|---------------------|--------------------|-----------------|------------------|----------|--|--|--|--|
| Description         | Integrated tax (₹) | Central tax (₹) | State/UT tax (₹) | Cess (₹) |  |  |  |  |
| Тах                 | 40,000.00          | 40,000.00       | 40,000.00        | 0.00     |  |  |  |  |
| Interest            | 20,000.00          | 10,000.00       | 10,000.00        | 0.00     |  |  |  |  |
| Late Fees           | 0.00               | 0.00            | 0.00             | 0.00     |  |  |  |  |
| Total (₹)           | 60,000.00          | 50,000.00       | 50,000.00        | 0.00     |  |  |  |  |

Payment of Tax

| Sr.<br>No. | Description       | Tax payable (₹)   |                           | Adjustment o<br>previou | of negative liability of<br>is tax period (₹) | Interest<br>Payable (₹) | Pay In Cash (₹) |          | Additional<br>Cash |
|------------|-------------------|-------------------|---------------------------|-------------------------|-----------------------------------------------|-------------------------|-----------------|----------|--------------------|
|            |                   | Reverse<br>charge | Other than reverse charge | Reverse<br>charge       | Other than reverse<br>charge                  |                         | Tax/cess        | Interest | required(*)        |
| 1          | 2                 | 3                 | 4                         | 5                       | 6                                             | 7                       | 8               | 9        | 10                 |
| 1          | Integrated<br>Tax | 1,800.00          | 0.00                      | 0.00                    | 0.00                                          | 0.00                    | 1,800.00        | 0.00     | 0.00               |
| 2          | Central Tax       | 13,851.00         | 17,564.00                 | 0.00                    | 0.00                                          | 0.00                    | 31,415.00       | 0.00     | 0.00               |
| 3          | State/UT<br>Tax   | 13,851.00         | 17,564.00                 | 0.00                    | 0.00                                          | 0.00                    | 31,415.00       | 0.00     | 0.00               |
| 4          | CESS              | 0.00              | 0.00                      | 0.00                    | 0.00                                          | 0.00                    | 0.00            | 0.00     | 0.00               |

| I hereby solemnly affirm and declare that the inform | ation given herein above is ti | rue and correct to the best of r | ny knowledge and beller and r |
|------------------------------------------------------|--------------------------------|----------------------------------|-------------------------------|
| has been concealed therefrom.                        |                                |                                  |                               |
| Authorised Signatory •                               |                                |                                  |                               |
| ANGAD ARORA                                          | •                              |                                  |                               |
|                                                      |                                |                                  |                               |

|                                                              | BACK CREATE CHALLAN                        | PREVIEW DRAFT GST CMP-08 (PDF) | FILE GST CMP-08 |
|--------------------------------------------------------------|--------------------------------------------|--------------------------------|-----------------|
| © 2018-19 Goods and Services Tax Network                     | Site Last Updated on                       | Designed & Developed by GSTN   | I               |
| Site best viewed at 1024 x 768 resolution in Internet Explor | er 10+, Google Chrome 49+, Firefox 45+ and | Safari 6+                      |                 |

# 15.1. Scenario 1: If available cash balance in Electronic cash ledger is more than the amount required to offset the liabilities

i. If available cash balance in Electronic Cash Ledger is more than the amount required to offset the liabilities, no additional cash is required for paying liability. You can preview and then file Form GST CMP-08, as explained in below <u>steps</u>.

Cash Ledger Balance

| Description | Integrated tax (₹) | Central tax (₹) | State/UT tax (₹) | Cess (₹) |
|-------------|--------------------|-----------------|------------------|----------|
| Тах         | 40,000.00          | 40,000.00       | 40,000.00        | 0.00     |
| Interest    | 20,000.00          | 10,000.00       | 10,000.00        | 0.00     |
| Late Fees   | 0.00               | 0.00            | 0.00             | 0.00     |
| Total (₹)   | 60,000.00          | 50,000.00       | 50,000.00        | 0.00     |

#### Payment of Tax

| Sr.<br>No. | Description       | Тах               | payable (₹)                  | Adjustment o<br>previou | of negative liability of<br>s tax period (₹) | Interest Pay In<br>Payable (₹) |           | ash (₹)  | Additional<br>Cash |
|------------|-------------------|-------------------|------------------------------|-------------------------|----------------------------------------------|--------------------------------|-----------|----------|--------------------|
|            |                   | Reverse<br>charge | Other than<br>reverse charge | Reverse<br>charge       | Other than reverse<br>charge                 |                                | Tax/cess  | Interest | requirea(₹)        |
| 1          | 2                 | 3                 | 4                            | 5                       | 6                                            | 7                              | 8         | 9        | 10                 |
| 1          | Integrated<br>Tax | 1,800.00          | 0.00                         | 0.00                    | 0.00                                         | 0.00                           | 1,800.00  | 0.00     | 0.00               |
| 2          | Central Tax       | 13,851.00         | 17,564.00                    | 0.00                    | 0.00                                         | 0.00                           | 31,415.00 | 0.00     | 0.00               |
| 3          | State/UT<br>Tax   | 13,851.00         | 17,564.00                    | 0.00                    | 0.00                                         | 0.00                           | 31,415.00 | 0.00     | 0.00               |
| 4          | CESS              | 0.00              | 0.00                         | 0.00                    | 0.00                                         | 0.00                           | 0.00      | 0.00     | 0.00               |

I hereby solemnly affirm and declare that the information given herein above is true and correct to the best of my knowledge and belief and nothing has been concealed therefrom.

#### 15.2. <u>Scenario 2: If available cash balance in Electronic Cash Ledger is less than the amount required to offset</u> <u>the liabilities</u>

i. If available cash balance in Electronic Cash Ledger is less than the amount required to offset the liabilities, then additional cash required to be paid by taxpayer is shown in the "Additional Cash Required" column. You may create challan for the additional cash directly by clicking on the **CREATE CHALLAN** button.

| Dashboard | Services - | GST Law | Downloads - | Search Taxpaver 👻 | Help 🗸 | e-Way Bill System | New Return (Trial |
|-----------|------------|---------|-------------|-------------------|--------|-------------------|-------------------|

Dashboard > Returns > GST CMP-08 > Payment Of Tax

Payment of Tax

© English

Cash Ledger Balance

| Description | Integrated tax (₹) | Central tax (₹) | State/UT tax (₹) | Cess (₹) |
|-------------|--------------------|-----------------|------------------|----------|
| Тах         | 10,000.00          | 10,000.00       | 10,000.00        | 0.00     |
| Interest    | 20,000.00          | 10,000.00       | 10,000.00        | 0.00     |
| Late Fees   | 0.00               | 0.00            | 0.00             | 0.00     |
| Total (₹)   | 30,000.00          | 20,000.00       | 20,000.00        | 0.00     |

Payment of Tax

| Sr.<br>No. | Description       | Тах               | payable (₹)                  | Adjustment o<br>previou | of negative liability of<br>s tax period (₹) | Interest<br>Payable (₹) | Pay In C  | Additional<br>Cash |             |
|------------|-------------------|-------------------|------------------------------|-------------------------|----------------------------------------------|-------------------------|-----------|--------------------|-------------|
|            |                   | Reverse<br>charge | Other than<br>reverse charge | Reverse<br>charge       | Other than reverse<br>charge                 |                         | Tax/cess  | Interest           | requirea(₹) |
| 1          | 2                 | 3                 | 4                            | 5                       | 6                                            | 7                       | 8         | 9                  | 10          |
| 1          | Integrated<br>Tax | 1,800.00          | 0.00                         | 0.00                    | 0.00                                         | 0.00                    | 1,800.00  | 0.00               | 0.00        |
| 2          | Central Tax       | 13,851.00         | 17,564.00                    | 0.00                    | 0.00                                         | 0.00                    | 31,415.00 | 0.00               | 21,415.00   |
| 3          | State/UT<br>Tax   | 13,851.00         | 17,564.00                    | 0.00                    | 0.00                                         | 0.00                    | 31,415.00 | 0.00               | 21,415.00   |
| 4          | CESS              | 0.00              | 0.00                         | 0.00                    | 0.00                                         | 0.00                    | 0.00      | 0.00               | 0.00        |

I hereby solemnly affirm and declare that the information given herein above is true and correct to the best of my knowledge and belief and nothing has been concealed therefrom.

CREATE CHALLAN

BACK

PREVIEW DRAFT GST CMP-08 (PDF)

FILE GST CMP-08

ii. The Create Challan page is displayed.

**Note**: In the Tax Liability Details grid, the **Total Challan Amount** field and **Total Challan Amount** (In Words) fields are auto-populated with total amount of payment to be made. You cannot edit this amount.

| Dashboard              | Services 🗸   | GST Law    | Downloads +     | Search Taxpayer 👻   | Help 🗕     | e-Way Bill System | New Return (Trial) 🔸 |           |
|------------------------|--------------|------------|-----------------|---------------------|------------|-------------------|----------------------|-----------|
| ashboard 🛛 Pa          | yment 🗆 Crea | te Challan |                 |                     |            |                   |                      | 🛛 English |
|                        |              |            |                 |                     |            |                   |                      |           |
| Tax Liability          |              |            |                 |                     |            |                   |                      |           |
|                        | 1            | Гах ( 🛛)   | Interest ( 🛛 )  | Penalty ( 🛛 )       | Fees       | ( D) Other        | ( 0) Total ( 0)      | )         |
| CGST(0005              | 5)           | 21415      | 0               |                     |            |                   | 21,                  | 415       |
| IGST(0008              | )            | 0          | 0               |                     |            |                   |                      | 0         |
| CESS(0009              | )            | 0          | 0               |                     |            |                   |                      | 0         |
| Maharasht<br>SGST(0006 | ra<br>j)     | 21415      | 0               |                     |            |                   | 21,                  | 415       |
| Total Chall            | an Amount:   |            | ₹ 42,830 /-     |                     |            |                   |                      |           |
| Total Chall            | an Amount (I | n Words):  | Rupees Fourty-T | wo Thousand Eight h | undred Thi | rty Only          |                      |           |
| Payment Mo             | odes         |            |                 |                     |            |                   |                      |           |
| E E-Paym               | ent          |            |                 |                     |            |                   |                      |           |
| 💷 Over Th              | e Counter    |            |                 |                     |            |                   |                      |           |
| O NEFT/RT              | GS           |            |                 |                     |            |                   |                      |           |
|                        |              |            |                 |                     |            |                   | GENERATE CH          | IALLAN    |
|                        |              |            |                 |                     |            |                   |                      |           |

iii. Select the **Payment Modes** as E-Payment/ Over the Counter/ NEFT/RTGS.

iv. Click the **GENERATE CHALLAN** button.

| 📓 Goo                 | ds an        | nd Se       | ervices          | ; Tax                |                           |              |                   | □ Reliance<br>278Q1     | Industries D<br>PG6762NAZI |
|-----------------------|--------------|-------------|------------------|----------------------|---------------------------|--------------|-------------------|-------------------------|----------------------------|
| Dashboard             | Service      | es 🚽        | GST Law          | Downloads 🗸          | Search Taxpayer 🗸         | Help 🗸       | e-Way Bill System | New Return (Trial) 🗸    |                            |
| Dashboard D P         | ayment 🗆     | Create      | Challan          |                      |                           |              |                   |                         | 🛛 English                  |
|                       |              | Ta          | x ( 🗆 )          | Interest ( 🛛 )       | Penalty ( 🛛 )             | Fees         | ( 🗆 ) Other       | ( 0) Total ( 0)         | )                          |
| CGST(000              | 5)           |             | 21415            | 0                    |                           |              |                   | 21,                     | 415                        |
| IGST(0008             | 3)           |             | 0                | 0                    |                           |              |                   |                         | 0                          |
| CESS(000              | 9)           |             | 0                | 0                    |                           |              |                   |                         | 0                          |
| Maharasht<br>SGST(000 | tra<br>6)    |             | 21415            | 0                    |                           |              |                   | 21,                     | 415                        |
| Total Chal            | lan Amou     | int:        |                  | ₹ 42,830 /-          |                           |              |                   |                         |                            |
| Total Chal            | lan Amou     | int (In V   | Vords):          | Rupees Fourty-1      | wo Thousand Eight h       | nundred Thi  | irty Only         |                         |                            |
| Payment M             | odes         |             |                  |                      |                           |              |                   |                         |                            |
| 🚍 E-Paym              | nent         |             |                  |                      |                           |              |                   |                         |                            |
| 🖸 Over Ti             | he Counter   | r           |                  |                      |                           |              |                   |                         |                            |
| Q NEFT/R              | TGS          |             |                  |                      |                           |              |                   |                         |                            |
|                       |              |             |                  |                      |                           |              |                   | GENERATE CH             | IALLAN                     |
| © 2018-19 Goo         | ds and Se    | rvices Ta   | x Network        | 5                    | iite Last Updated on 25   | -07-2019     | Desig             | ned & Developed by GSTN |                            |
| Site best viewed a    | it 1024 x 76 | 8 resolutio | on in Internet I | Explorer 10+, Google | Chrome 49+, Firefox 45+ a | nd Safari 6+ |                   |                         |                            |

v. The Challan is generated. Click on **DOWNLOAD** button to download the challan.

| Dashboard               | Services 🗸                         | GST Law            | Downloads ·   | <ul> <li>Search Taxpaye</li> </ul> | r <del>-</del> Help - | e-Way Bill System | n New Return    | n (Trial) 🛛 |               |
|-------------------------|------------------------------------|--------------------|---------------|------------------------------------|-----------------------|-------------------|-----------------|-------------|---------------|
| shboard 🗆 Pa            | ayment 🛛 Gener                     | rate Challan       |               |                                    |                       |                   |                 |             | \varTheta En  |
| Challan su              | uccessfully gen                    | erated             |               |                                    |                       |                   |                 |             | ×             |
| GST Challa              | n                                  |                    |               |                                    |                       |                   |                 |             |               |
| CDTN CHAIRA             |                                    |                    | Chal          | lan Carantina Data                 |                       | Challes Fusi      | - Dete          |             |               |
| 19072700                | 000034                             |                    | 31/           | 07/2019 12:10:39                   |                       | 15/08/201         | 9               |             |               |
|                         |                                    |                    | ,             |                                    |                       |                   |                 |             |               |
| Mode of P               | ayment :-                          |                    | E-Pa          | iyment                             |                       |                   |                 |             |               |
| Details Of T            | axpayer                            |                    |               |                                    |                       |                   |                 |             |               |
| GSTIN/Oth               | er Id                              |                    | Ema           | il Address                         |                       | Mobile Numb       | ber             |             |               |
| 27BQYPG                 | 6762NAZI                           |                    | aXX           | xxxxx@xxxxxxxx                     | Kom                   | 8XXXXX380         | 53              |             |               |
| Name                    |                                    |                    | Addr          | ess                                |                       |                   |                 |             |               |
|                         |                                    |                    | XXX           | XXXXXXX Maharash                   | tra,400123            |                   |                 |             |               |
| Details of D            | eposit                             |                    |               |                                    |                       |                   |                 |             |               |
|                         |                                    |                    | Tax (₹)       | Interest (₹)                       | Penalty (₹)           | Fees (₹)          | Other (₹)       | Total       | (₹)           |
| CGST(000                | 5)                                 |                    | 21,415        | 0                                  | C                     | 0                 | 0               | 21          | l <b>,415</b> |
| IGST(0008               | 3)                                 |                    | 0             | 0                                  | C                     | 0                 | 0               |             | 0             |
| CESS(0009               | 9)                                 |                    | 0             | 0                                  | C                     | 0                 | 0               |             | 0             |
| Maharasht               | ra SGST(0006)                      | )                  | 21,415        | 0                                  | C                     | 0                 | 0               | 21          | l <b>,415</b> |
| Total Chall             | an Amount:                         |                    |               | ₹ 42,830 /-                        |                       |                   |                 |             |               |
| Total Chall             | an Amount (In                      | Words):            |               | Rupees Fourty-Two                  | Thousand Eight        | hundred Thirty O  | inly            |             |               |
| Select Mode             | of E-Payment "                     |                    |               |                                    |                       |                   |                 |             |               |
| 🚍 Preferr               | ed Banks                           |                    |               |                                    |                       |                   |                 |             |               |
| 🚍 Net Ba                | nking                              |                    |               |                                    |                       |                   |                 |             |               |
|                         |                                    |                    |               |                                    |                       |                   |                 |             |               |
|                         |                                    |                    |               |                                    |                       | DC                | WNLOAD          | MAKE PAYM   | ENT           |
| If amoun<br>Grievance # | t is deducted fr<br>Against Paymer | rom bank ac<br>nt. | count and not | reflected in electron              | ic cash ledger, ple   | ase raise grieva  | nce under Griev | ance Type   |               |
|                         |                                    |                    |               |                                    |                       |                   |                 |             |               |

vi. Downloaded challan is displayed here. Click on **MAKE PAYMENT** button.

| Dashboard Services <del>-</del> | GST Law       | Downloads +   | Search Taxpaye          | r <del>-</del> Help - | e-Way Bill System | New Return         | (Trial) + |
|---------------------------------|---------------|---------------|-------------------------|-----------------------|-------------------|--------------------|-----------|
| shboard 🛛 Payment 🖛 Gene        | erate Challan |               |                         |                       |                   |                    | Q         |
| Challan successfully get        | nerated       |               |                         |                       |                   |                    | ,         |
| ,                               |               |               |                         |                       |                   |                    |           |
| GST Challan                     |               |               |                         |                       |                   |                    |           |
| CPIN                            |               | Challa        | an Generation Date      |                       | Challan Expir     | ry Date            |           |
| 1907270000034                   |               | 31/0          | 7/2019 12:10:39         |                       | 15/08/201         | 9                  |           |
| Mode of Payment :-              |               | E-Pay         | yment                   |                       |                   |                    |           |
| Details Of Taxpayer             |               |               |                         |                       |                   |                    |           |
| GSTIN/Other Id                  |               | Email         | Address                 |                       | Mobile Numb       | er                 |           |
| 27BQYPG6762NAZI                 |               | aXXX          | XXXX@XXXXXXXX           | Kom                   | 8XXXXX386         | i3                 |           |
| Name                            |               | Addre<br>XXXX | ess<br>XXXXXXX Maharash | tra,400123            |                   |                    |           |
| Details of Deposit              |               |               |                         |                       |                   |                    |           |
|                                 |               | Tax (₹)       | Interest (₹)            | Penalty (₹)           | Fees (₹)          | Other (₹)          | Total (₹) |
| CGST(0005)                      |               | 21,415        | 0                       | C                     | 0                 | 0                  | 21,41     |
| IGST(0008)                      |               | 0             | 0                       | 0                     | 0 0               | 0                  |           |
| CESS(0009)                      |               | 0             | 0                       | C                     | 0                 | 0                  |           |
| Maharashtra SGST(0006           | )             | 21,415        | 0                       | C                     | 0 0               | 0                  | 21,41     |
| Total Challan Amount:           |               |               | ₹ 42,830 /-             |                       |                   |                    |           |
| Total Challan Amount (I         | n Words):     |               | Rupees Fourty-Two       | Thousand Eight        | hundred Thirty O  | nly                |           |
|                                 |               |               |                         |                       |                   |                    |           |
| Select Mode of E-Payment        |               | - /           |                         |                       |                   |                    |           |
| 🚍 Preferred Banks               |               | Please s      | elect a bank-           |                       |                   |                    |           |
| 🚍 Net Banking                   |               |               | K BANK                  |                       |                   | DA                 |           |
|                                 |               | BANK OF I     |                         |                       |                   | RASHTRA            |           |
|                                 |               | CANARA B      | ANK                     |                       | CENTRAL BANK      | OF INDIA           |           |
|                                 |               |               | TION BANK               |                       | DENA BANK         |                    |           |
|                                 |               | HDFC BAN      | к                       |                       | ICICI BANK LTI    | <b>b</b>           |           |
|                                 |               | IDBI BANK     | c                       |                       | INDIAN BANK       |                    |           |
|                                 |               |               | /ERSEAS BANK            |                       |                   | SHMIR BANK LIMITED | þ         |
|                                 |               | ORIENTAL      | BANK OF COMMERCE        |                       | PUNJAB AND S      | IND BANK           |           |
|                                 |               |               | ATIONAL BANK            |                       |                   | F INDIA            |           |
|                                 |               | SYNDICAT      | E BANK                  |                       | UCO BANK          |                    |           |
|                                 |               | UNION BA      | NK OF INDIA             |                       |                   | OF INDIA           |           |
|                                 |               | VIJAYA BA     | NK                      |                       |                   |                    |           |
|                                 |               | Terms and Con | ditions apply.          |                       |                   |                    |           |
|                                 |               |               |                         |                       |                   |                    |           |
|                                 |               |               |                         |                       |                   |                    |           |

#### Note:

In case of Net Banking: You will be directed to the Net Banking page of the selected Bank. The payment amount is shown at the Bank's website.

In case of successful payment, you will be re-directed to the GST Portal where the transaction status will be displayed.

#### In case of Over the Counter:

Take a print out of the **Challan** and visit the selected Bank. Pay using **Cash/ Cheque/ Demand Draft** within the Challan's validity period. Status of the payment will be updated on the GST Portal after confirmation from the Bank.

#### In case of NEFT/ RTGS:

Take a print out of the **Challan** and visit the selected Bank. Mandate form will be generated simultaneously. Pay using **Cheque** or through your account with the selected Bank/ Branch. You can also pay using the account debit facility. The transaction will be processed by the Bank and RBI shall confirm the same within <2 hours>. Status of the payment will be updated on the GST Portal after confirmation from the Bank.

Click here to refer the FAQs and User Manual on Making Payment.

vii. Go to **Returns Dashboard** again, note the Additional Cash required is Nil now. To preview GST CMP-08, click on **PREVIEW DRAFT GST CMP-08 (PDF)**.

| ISHDUATU                             | Services 🗸     | GST Law       | Downloads 🗸                                     | Search Taxpayer 👻                                                               | Help +                                        | e-Way Bill System | New Retur                             | n (Trial) 👻 |         |
|--------------------------------------|----------------|---------------|-------------------------------------------------|---------------------------------------------------------------------------------|-----------------------------------------------|-------------------|---------------------------------------|-------------|---------|
| board > Rei                          | turns > GST CM | IP-08 > Payme | nt Of Tax                                       |                                                                                 |                                               |                   |                                       |             | 🛛 Engli |
| ayment                               | of Tax         |               |                                                 |                                                                                 |                                               |                   |                                       |             | 3       |
|                                      |                |               |                                                 |                                                                                 |                                               |                   |                                       |             |         |
| Cash Ledge                           | r Balance      |               |                                                 |                                                                                 |                                               |                   |                                       |             |         |
|                                      |                |               |                                                 |                                                                                 |                                               |                   |                                       |             |         |
| Desc                                 | ription        | Integr        | ated tax (₹)                                    | Central tax (                                                                   | (₹)                                           | State/UT tax      | (₹)                                   | Cess (₹)    | )       |
| Desc                                 | ription        | Integr        | •ated tax (₹)<br>10,000.00                      | Central tax (                                                                   | [ <b>₹)</b><br>31,415.00                      | State/UT tax      | <b>(₹)</b><br>31,415.00               | Cess (₹)    | 0.00    |
| Desc<br>Tax<br>Interest              | ription        | Integr        | rated tax (₹)<br>10,000.00<br>20,000.00         | Central tax (           0         3           0         1                       | ( <b>₹)</b><br>31,415.00                      | State/UT tax      | (₹)<br>31,415.00<br>10,000.00         | Cess (₹)    | 0.00    |
| Desc<br>Tax<br>Interest<br>Late Fees | s              | Integr        | rated tax (₹)<br>10,000.00<br>20,000.00<br>0.00 | Central tax (           0         3           0         1           0         0 | ( <b>₹)</b><br>31,415.00<br>10,000.00<br>0.00 | State/UT tax      | (₹)<br>31,415.00<br>10,000.00<br>0.00 | Cess (₹)    | 0.00    |

| Sr.<br>No. | Description       | Тах ј             | payable (₹)                  | Adjustment o<br>previou | of negative liability of<br>s tax period (₹) | Interest<br>Payable (₹) | Pay In Cash (₹) |          | Additional<br>Cash |  |
|------------|-------------------|-------------------|------------------------------|-------------------------|----------------------------------------------|-------------------------|-----------------|----------|--------------------|--|
|            |                   | Reverse<br>charge | Other than<br>reverse charge | Reverse<br>charge       | Other than reverse<br>charge                 |                         | Tax/cess        | Interest | required(₹)        |  |
| 1          | 2                 | 3                 | 4                            | 5                       | 6                                            | 7                       | 8               | 9        | 10                 |  |
| 1          | Integrated<br>Tax | 1,800.00          | 0.00                         | 0.00                    | 0.00                                         | 0.00                    | 1,800.00        | 0.00     | 0.00               |  |
| 2          | Central Tax       | 13,851.00         | 17,564.00                    | 0.00                    | 0.00                                         | 0.00                    | 31,415.00       | 0.00     | 0.00               |  |
| 3          | State/UT<br>Tax   | 13,851.00         | 17,564.00                    | 0.00                    | 0.00                                         | 0.00                    | 31,415.00       | 0.00     | 0.00               |  |
| 4          | CESS              | 0.00              | 0.00                         | 0.00                    | 0.00                                         | 0.00                    | 0.00            | 0.00     | 0.00               |  |

I hereby solemnly affirm and declare that the information given herein above is true and correct to the best of my knowledge and belief and nothing has been concealed therefrom.

BACK CREATE C

PREVIEW DRAFT GST CMP-08 (PDF)

FILE GST

16. GST CMP-08 is displayed in a pdf format.

#### Form GST CMP - 08

[See rule 62]

#### Statement for payment of self-assessed tax

|   |      |                |                 | Financial Year | 2019-20 |
|---|------|----------------|-----------------|----------------|---------|
|   |      |                |                 | Quarter        | Apr-Jun |
| 1 | GSTI | N              | 27BQYPG6762NAZI |                |         |
| 2 | (a)  | Legal name     |                 |                |         |
|   | (b)  | Trade name     | GSTN            |                |         |
|   | (c)  | ARN            |                 |                |         |
|   | (d)  | Date of filing | -               |                |         |

#### 3.Summary of self-assessed liability

# (Net of advances, credit and debit notes and any other adjustment due to amendments etc.) (Amount in ₹ in all tables)

| Sr.<br>No. | Description                                                            | Value (₹)  | Integrated tax<br>(₹) | Central tax<br>(₹) | State/UT tax<br>(₹) | Cess<br>(₹) |
|------------|------------------------------------------------------------------------|------------|-----------------------|--------------------|---------------------|-------------|
| 1          | Outward supplies (including exempt supplies)                           | 1856400.00 | -                     | 17564.00           | 17564.00            | -           |
| 2          | Inward supplies attracting reverse charge including import of services | 1639000.00 | 1800.00               | 13851.00           | 13851.00            | 0.00        |
| 3          | Tax payable (1 + 2)                                                    | 3495400.00 | 1800.00               | 31415.00           | 31415.00            | 0.00        |
| 4          | Interest payable, if any                                               |            | 0.00                  | 0.00               | 0.00                | 0.00        |

# F. File Form GST CMP-08 with DSC/ EVC

17. Select the checkbox against the **declaration**. Choose the **Authorised Signatory** from the drop-down.

|  | Dashboard | Services - | GST Law | Downloads 🗸 | Search Taxpayer 🚽 | Help 🚽 | e-Way Bill System | New Return (Trial) |
|--|-----------|------------|---------|-------------|-------------------|--------|-------------------|--------------------|
|--|-----------|------------|---------|-------------|-------------------|--------|-------------------|--------------------|

Dashboard > Returns > GST CMP-08 > Payment Of Tax

Payment of Tax

🛛 English C

| Cash Ledger Balance |                    |                 |                  |          |  |  |  |
|---------------------|--------------------|-----------------|------------------|----------|--|--|--|
| Description         | Integrated tax (₹) | Central tax (₹) | State/UT tax (₹) | Cess (₹) |  |  |  |
| Тах                 | 10,000.00          | 31,415.00       | 31,415.00        | 0.00     |  |  |  |
| Interest            | 20,000.00          | 10,000.00       | 10,000.00        | 0.00     |  |  |  |
| Late Fees           | 0.00               | 0.00            | 0.00             | 0.00     |  |  |  |
| Total (₹)           | 30,000.00          | 41,415.00       | 41,415.00        | 0.00     |  |  |  |

#### Payment of Tax

| Sr.<br>No. | Description       | Tax payable (₹)   |                              | Adjustment of negative liability of<br>previous tax period (₹) |                              | Interest<br>Payable (₹) | Pay In Cash (₹) |          | Additional<br>Cash |  |
|------------|-------------------|-------------------|------------------------------|----------------------------------------------------------------|------------------------------|-------------------------|-----------------|----------|--------------------|--|
|            |                   | Reverse<br>charge | Other than<br>reverse charge | Reverse<br>charge                                              | Other than reverse<br>charge |                         | Tax/cess        | Interest | required(*)        |  |
| 1          | 2                 | 3                 | 4                            | 5                                                              | 6                            | /                       | 8               | 9        | 10                 |  |
| 1          | Integrated<br>Tax | 1,800.00          | 0.00                         | 0.00                                                           | 0.00                         | 0.00                    | 1,800.00        | 0.00     | 0.00               |  |
| 2          | Central Tax       | 13,851.00         | 17,564.00                    | 0.00                                                           | 0.00                         | 0.00                    | 31,415.00       | 0.00     | 0.00               |  |
| 3          | State/UT<br>Tax   | 13,851.00         | 17,564.00                    | 0.00                                                           | 0.00                         | 0.00                    | 31,415.00       | 0.00     | 0.00               |  |
| 4          | CESS              | 0.00              | 0.00                         | 0.00                                                           | 0.00                         | 0.00                    | 0.00            | 0.00     | 0.00               |  |

I hereby solemnly affirm and declare that the information given herein above is true and correct to the best of my knowledge and belief and nothing has been concealed therefrom.

\*

Authorised Signatory • Select

Select ANGAD ARORA

BACK

PREVIEW DRAFT GST CMP-08 (PDF)

18. Click on FILE GST CMP-08.

| Dashboard   | Servic      | es - G    | ST Law    | Downloads + | Search Taxpayer 👻 | Help 🗕 | e-Way Bill System | New Return (Trial) 🗸 |              |
|-------------|-------------|-----------|-----------|-------------|-------------------|--------|-------------------|----------------------|--------------|
| Dashboard > | Returns > G | ST CMP-08 | 3> Paymer | nt Of Tax   |                   |        |                   |                      | \varTheta En |

Payment of Tax

Cash Ledger Balance

| Description | Integrated tax (₹) | Central tax (₹) | State/UT tax (₹) | Cess (₹) |
|-------------|--------------------|-----------------|------------------|----------|
| Тах         | 10,000.00          | 31,415.00       | 31,415.00        | 0.00     |
| Interest    | 20,000.00          | 10,000.00       | 10,000.00        | 0.00     |
| Late Fees   | 0.00               | 0.00            | 0.00             | 0.00     |
| Total (₹)   | 30,000.00          | 41,415.00       | 41,415.00        | 0.00     |

Payment of Tax

| Sr.<br>No. | Description       | Tax               | payable (₹)               | vable (₹)Adjustment of negative liability of<br>previous tax period (₹)Interest<br>Payable (₹) |                              | Interest<br>Payable (₹) | Pay In C  | Additional<br>Cash |             |  |
|------------|-------------------|-------------------|---------------------------|------------------------------------------------------------------------------------------------|------------------------------|-------------------------|-----------|--------------------|-------------|--|
|            |                   | Reverse<br>charge | Other than reverse charge | Reverse<br>charge                                                                              | Other than reverse<br>charge |                         | Tax/cess  | Interest           | required(₹) |  |
| 1          | 2                 | 3                 | 4                         | 5                                                                                              | 6                            | /                       | 8         | 9                  | 10          |  |
| 1          | Integrated<br>Tax | 1,800.00          | 0.00                      | 0.00                                                                                           | 0.00                         | 0.00                    | 1,800.00  | 0.00               | 0.00        |  |
| 2          | Central Tax       | 13,851.00         | 17,564.00                 | 0.00                                                                                           | 0.00                         | 0.00                    | 31,415.00 | 0.00               | 0.00        |  |
| 3          | State/UT<br>Tax   | 13,851.00         | 17,564.00                 | 0.00                                                                                           | 0.00                         | 0.00                    | 31,415.00 | 0.00               | 0.00        |  |
| 4          | CESS              | 0.00              | 0.00                      | 0.00                                                                                           | 0.00                         | 0.00                    | 0.00      | 0.00               | 0.00        |  |

I hereby solemnly affirm and declare that the information given herein above is true and correct to the best of my knowledge and belief and nothing has been concealed therefrom.

۳

Authorised Signatory AN GAD ARORA

| <b>B</b> ACK |                |                                |                 |
|--------------|----------------|--------------------------------|-----------------|
| BACK         | CREATE CHALLAN | PREVIEW DRAFT GST CMP-08 (PDF) | FILE GST CMP-08 |

#### 19. Click the YES button.

| Warning                                                                                                    |
|----------------------------------------------------------------------------------------------------|
| You are about to agree to offset your tax, interest and late fee, as indicated.<br>Relevant amounts will be deducted from Electronic Cash ledger and accordingly<br>liability will be reduced. Once these entries are made, these can NOT be<br>reversed. Are you sure you want to continue? |
| NO YES                                                                                                    |

20. The **Submit Application** page is displayed. Click the **FILE WITH DSC** or **FILE WITH EVC** button.

C

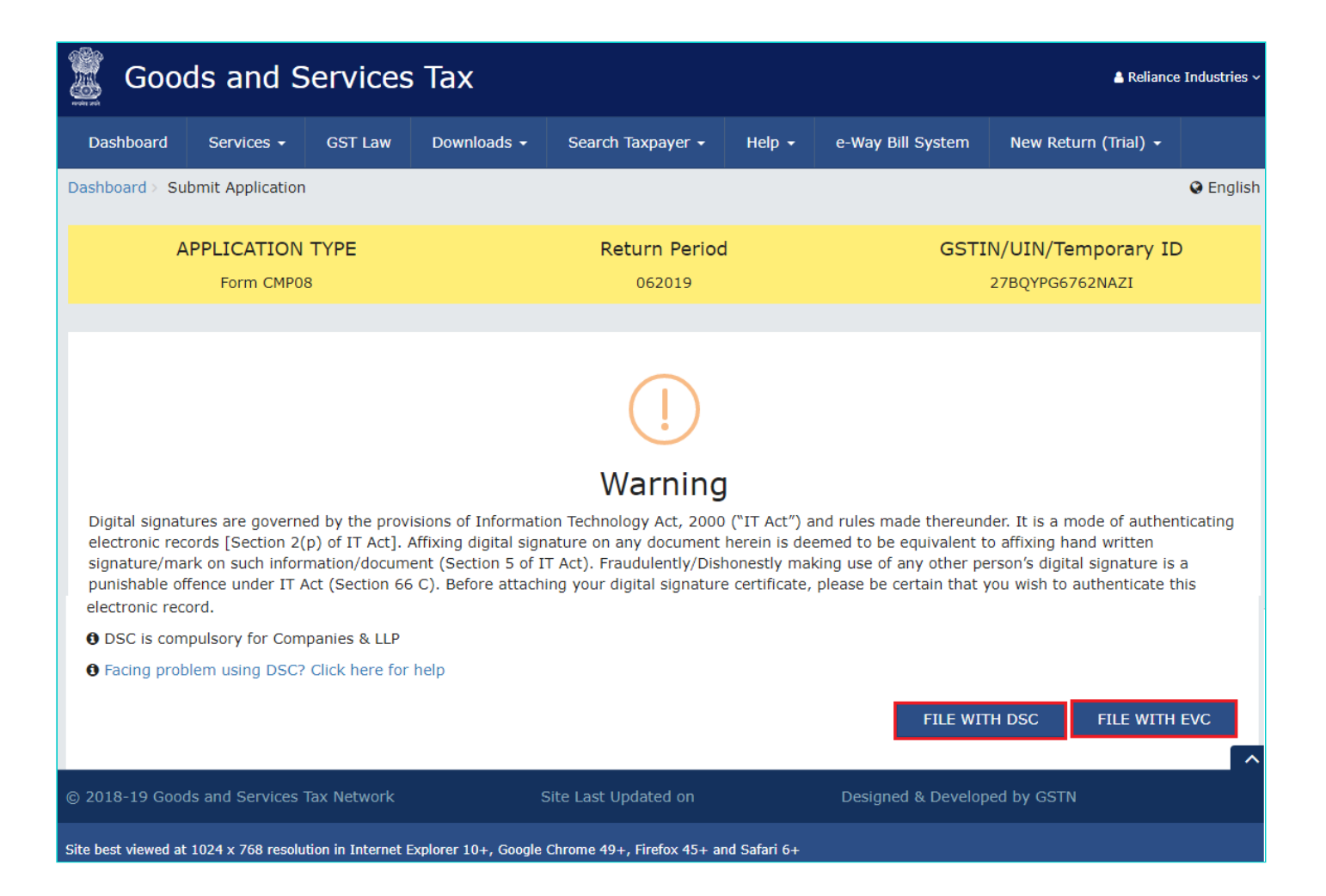

#### 20.1. FILE WITH DSC:

a. Select the certificate and click the SIGN button.

#### 20.2. FILE WITH EVC:

a. Enter the OTP sent on email and mobile number of the Authorized Signatory registered at the GST Portal and click the **VALIDATE OTP** button.

| Please enter OTP                                                               |  |  |  |  |  |  |  |
|--------------------------------------------------------------------------------|--|--|--|--|--|--|--|
| OTP has been sent to your Email and Mobile number registered at the GST        |  |  |  |  |  |  |  |
| OTP has been sent to your Email and Mobile number registered at the GST portal |  |  |  |  |  |  |  |
| CLOSE VALIDATE OTP                                                             |  |  |  |  |  |  |  |

21. The success message is displayed and ARN is displayed. Status of the Form GST CMP-08 changes to "**Filed**". Go **BACK** to download filed GST CMP-08.

| <b>Coods and Services Tax Meriance Industries * 27807P66762NA21 Dashboard Services * GST Law Downloads * Search Taxpayer * Help * e-Way Bill System New Return (Trial) * Dashboard Services * GST Law Downloads * Search Taxpayer * Help * e-Way Bill System New Return (Trial) * Dashboard : Returns &gt; File Cest CMP-08 of 27802PFG6762NA21</b> Legal Name - Reliance Industries Limited<br>Return Period - Apr-Jun               Trade Name - GSTN<br>Status - Filed               Tade Name - GSTN<br>Status - Filed <b>Or</b> GST CMP-08 of 27802VPG6762NA21 for the tax period 062019 has been successfully filed on 31-07-2019. The Acknowledgment Reference Number:<br>Is AA270619000058A. The GST CMP-08 can be viewed on your Dashboard Login=>Taxpayer Dashboard=>Returns=>View e-filed Return. This<br>message is sent to your registered Email ID and Mobile Number                 Back |    |                                                               |                                                           |                                                  |                                                                   |                                                            |                               |                                               |                                                      |           |  |  |
|----------------------------------------------------------------------------------------------------|----|---------------------------------------------------------------|-----------------------------------------------------------|--------------------------------------------------|-------------------------------------------------------------------|------------------------------------------------------------|-------------------------------|-----------------------------------------------|------------------------------------------------------|-----------|--|--|
| Dashboard       Services -       GST Law       Downloads -       Search Taxpayer -       Help +       e-Way Bill System       New Return (Trial) -         Dashboard > Returns > File       English         GSTIN - 27BQYPG6762NAZI<br>FY - 2019-20<br>Due Date - 18/07/2019       Legal Name - Reliance Industries Limited<br>Return Period - Apr-Jun       Trade Name - GSTN<br>Status - Filed       Trade Name - GSTN         GST CMP-08 of 27BQYPG6762NAZI for the tax period 062019 has been successfully filed on 31-07-2019. The Acknowledgment Reference Number:<br>is AA270619000058A. The GST CMP-08 can be viewed on your Dashboard Login=>Taxpayer Dashboard=>Returns=>View e-filed Return. This<br>message is sent to your registered Email ID and Mobile Number       BACK                                                                                                    |    | Goods and Services Tax AReliance Industries ~ 27BQYPG6762NAZI |                                                           |                                                  |                                                                   |                                                            |                               |                                               |                                                      |           |  |  |
| Dashboard > Returns > File       I English         GSTIN - 27BQYPG6762NAZI<br>FY - 2019-20<br>Due Date - 18/07/2019       Legal Name - Reliance Industries Limited<br>Return Period - Apr-Jun       Trade Name - GSTN<br>Status - Filed         Image: CGST CMP-08 of 27BQYPG6762NAZI for the tax period 062019 has been successfully filed on 31-07-2019. The Acknowledgment Reference Number:<br>is AA270619000058A. The GST CMP-08 can be viewed on your Dashboard Login=>Taxpayer Dashboard=>Returns=>View e-filed Return. This<br>message is sent to your registered Email ID and Mobile Number         BACK                                                                                                    |    | Dashboard                                                     | Services -                                                | GST Law                                          | Downloads 🗕                                                       | Search Taxpayer 🗸                                          | Help 🗕                        | e-Way Bill System                             | New Return (Trial) 👻                                 |           |  |  |
| GSTIN - 27BQYPG6762NAZI       Legal Name - Reliance Industries Limited       Trade Name - GSTN         PY - 2019-20       Legal Name - Apr-Jun       Status - Filed         OGST CMP-08 of 27BQYPG6762NAZI for the tax period 062019 has been successfully filed on 31-07-2019. The Acknowledgment Reference Number:       is AA270619000058A. The GST CMP-08 can be viewed on your Dashboard Login=>Taxpayer Dashboard=>Returns=>View e-filed Return. This message is sent to your registered Email ID and Mobile Number                                                                                                    | Da | shboard > Re                                                  | eturns > File                                             |                                                  |                                                                   |                                                            |                               |                                               |                                                      | 🛛 English |  |  |
| GST CMP-08 of 27BQYPG6762NAZI for the tax period 062019 has been successfully filed on 31-07-2019. The Acknowledgment Reference Number:<br>is AA270619000058A. The GST CMP-08 can be viewed on your Dashboard Login=>Taxpayer Dashboard=>Returns=>View e-filed Return. This<br>message is sent to your registered Email ID and Mobile Number                                                                                                    |    | GSTIN - 27<br>FY - 2019-2<br>Due Date -                       | BQYPG6762NAZ<br>20<br>18/07/2019                          | I                                                | Legal I<br>Return                                                 | Name - Reliance Industri<br>Period - Apr-Jun               | es Limited                    | Trade Name<br>Status - Filed                  | - GSTN                                               |           |  |  |
| GST CMP-08 of 27BQYPG6762NAZI for the tax period 062019 has been successfully filed on 31-07-2019. The Acknowledgment Reference Number:<br>is AA270619000058A. The GST CMP-08 can be viewed on your Dashboard Login=>Taxpayer Dashboard=>Returns=>View e-filed Return. This<br>message is sent to your registered Email ID and Mobile Number                                                                                                    |    |                                                               |                                                           |                                                  |                                                                   |                                                            |                               |                                               |                                                      |           |  |  |
|                                                                                                    |    | GST Cl<br>is AA270<br>message                                 | MP-08 of 27BQYF<br>0619000058A. Th<br>e is sent to your n | PG6762NAZI fc<br>he GST CMP-08<br>registered Ema | or the tax period 00<br>3 can be viewed on<br>ail ID and Mobile N | 52019 has been success<br>1 your Dashboard Login=<br>umber | fully filed on<br>>Taxpayer [ | 31-07-2019. The Ackno<br>Dashboard=>Returns=> | wledgment Reference Nu<br>•View e-filed Return. This | BACK      |  |  |

22. Download the filed GST CMP-08 by clicking on **DOWNLOAD FILED GST CMP-08**.

| Goods and Services Tax                                                                                           |                                       |                                            |             |               |                  |          |                |         |                  |                        |         |  |
|----------------------------------------------------------------------------------------------------|---------------------------------------|--------------------------------------------|-------------|---------------|------------------|----------|----------------|---------|------------------|------------------------|---------|--|
| Dashboard                                                                                                    | d Services <del>-</del>               | GST Law                                    | Downloads 🗸 | Search Ta     | xpayer 👻         | Help 🗸   | e-Way Bill S   | ystem   | New Retur        | n (Trial) <del>-</del> |         |  |
| Dashboard > Returns > GST CMP-08                                                                                 |                                       |                                            |             |               |                  |          |                |         |                  |                        |         |  |
| Statement for payment of self-assessed tax                                                                       |                                       |                                            |             |               |                  |          |                |         |                  |                        |         |  |
| GSTIN - 21<br>FY - 2019-<br>Status - Fi                                                                          | Limited                               | Trade Name - GSTN<br>Due Date - 18/07/2019 |             |               |                  |          |                |         |                  |                        |         |  |
| File Nil GST CMP-08                                                                                              |                                       |                                            |             |               |                  |          |                |         |                  |                        |         |  |
| 3.Summary of self-assessed liability                                                                             |                                       |                                            |             |               |                  |          |                |         |                  |                        |         |  |
| (Net of a                                                                                                    | advances, credi                       | it and debit no                            | otes and a  | ny other adji | ustment d        | lue to a | amendments     | etc.)   |                  |                        |         |  |
| Sr. No. Description                                                                                              |                                       |                                            |             | Value (₹)     | Integrate<br>(₹) | ed tax   | Central tax (₹ | ) Sta   | te/UT tax<br>(₹) | Cess                   | (₹)     |  |
| 1                                                                                                    | Outward supplies supplies)            | (including exemp                           | it :        | 18,56,400.00  |                  |          | 17,564.00      |         | 17,564.00        |                        |         |  |
| 2                                                                                                    | Inward supplies a including import of | ttracting reverse<br>of services           | charge      | 16,39,000.00  | 1,80             | 00.00    | 13,851.00      |         | 13,851.00        |                        | 0.00    |  |
| 3                                                                                                    | Tax payable (1 +                      | 2)                                         | 3           | 34,95,400.00  | 1,80             | 00.00    | 31,415.00      |         | 31,415.00        |                        | 0.00    |  |
| 4                                                                                                    | Interest payable,                     | if any                                     |             |               |                  | 0.00     | 0.00           |         | 0.00             |                        | 0.00    |  |
|                                                                                                    |                                       |                                            |             |               |                  |          |                |         |                  |                        |         |  |
|                                                                                                    |                                       |                                            |             |               |                  |          |                |         |                  |                        |         |  |
|                                                                                                    |                                       |                                            |             |               | B                | АСК      | DOWNLOAD F     | TLED GS | Г СМР-08         | PAYMEN                 | IT MADE |  |
| © 2018-19 Goods and Services Tax Network Site Last Updated on Designed & Developed by GSTN                       |                                       |                                            |             |               |                  |          |                |         |                  |                        |         |  |
| Site best viewed at 1024 x 768 resolution in Internet Explorer 10+, Google Chrome 49+, Firefox 45+ and Safari 6+ |                                       |                                            |             |               |                  |          |                |         |                  |                        |         |  |

#### 23. Downloaded filed GST CMP-08 is displayed here.

#### Form GST CMP - 08 [See rule 62]

#### Statement for payment of self-assessed tax

|      |                                   |                                                        |                                                                                                    | Financial \                                                                                                    | Year 2                                                                                                    | 2019-20                                                                                                    |                                                                                                    |                                                                                                    |
|------|-----------------------------------|--------------------------------------------------------|----------------------------------------------------------------------------------------------------|----------------------------------------------------------------------------------------------------|----------------------------------------------------------------------------------------------------|----------------------------------------------------------------------------------------------------|----------------------------------------------------------------------------------------------------|----------------------------------------------------------------------------------------------------|
|      |                                   |                                                        |                                                                                                    | Quarter                                                                                                    | 4                                                                                                    | Apr-Jun                                                                                                    |                                                                                                    |                                                                                                    |
| GSTI | N                                 | 27BQYPG6762NAZI                                        |                                                                                                    |                                                                                                    |                                                                                                    |                                                                                                    |                                                                                                    |                                                                                                    |
| (a)  | Legal name                        | Reliance Industries Limited                            |                                                                                                    |                                                                                                    |                                                                                                    |                                                                                                    |                                                                                                    |                                                                                                    |
| (b)  | Trade name                        | GSTN                                                   |                                                                                                    | 1                                                                                                    |                                                                                                    |                                                                                                    |                                                                                                    |                                                                                                    |
| (c)  | ARN                               | AA270619000058A                                        |                                                                                                    |                                                                                                    |                                                                                                    |                                                                                                    |                                                                                                    |                                                                                                    |
| (d)  | Date of filing                    | 31-07-2019                                             |                                                                                                    |                                                                                                    |                                                                                                    |                                                                                                    |                                                                                                    |                                                                                                    |
|      | GSTII<br>(a)<br>(b)<br>(c)<br>(d) | GSTIV(a)Legal name(b)Trade name(c)ARN(d)Date of filing | GSTIV     27BQYPG6762NAZI       (a)     Legal name     Reliance Industries Limited       (b)     Trade name     GSTN       (c)     ARN     AA270619000058A       (d)     Date of filing     31-07-2019 | GSTIV     27BQYPG6762NAZI       (a)     Legal name     Reliance Industries Limited       (b)     Trade name     GSTN       (c)     ARN     AA27061900058A       (d)     Date of filing     31-07-2019 | Financial       Quarter       GSTIV     27BQYPG6762NAZI       (a)     Legal name       Reliance Industries Limited       (b)     Trade name       GSTN       (c)     ARN       AA270619000058A       (d)     Date of filing       31-07-2019 | Financial Year     2       Quarter     A       Quarter     A       Quarter     A       (a)     Legal name       Reliance Industries Limited       (b)     Trade name       GSTN       (c)     ARN       AA270619000058A       (d)     Date of filing       31-07-2019 | Financial Year     2019-20       Quarter     Apr-Jun       GST-V     27BQYPG6762NAZI       (a)     Legal name     Reliance Industries Limited       (b)     Trade name     GSTN       (c)     ARN     AA27061900058A       (d)     Date of filing     31-07-2019 | Financial Year     2019-20       Quarter     Apr-Jun       GSTV     27BQYPG6762NAZI       (a)     Legal name     Reliance Industries Limited       (b)     Trade name     GSTN       (c)     ARN     AA27061900058A       (d)     Date of filing     31-07-2019 |

#### 3.Summary of self-assessed liability

#### (Net of advances, credit and debit notes and any other adjustment due to amendments etc.) (Amount in ₹ in all tables)

| Sr.<br>No. | Description                                                            | Value (₹)  | Integrated tax<br>(₹) | Central tax<br>(₹) | State/UT tax<br>(₹) | Cess<br>(₹) |
|------------|------------------------------------------------------------------------|------------|-----------------------|--------------------|---------------------|-------------|
| 1          | Outward supplies (including exempt supplies)                           | 1856400.00 | -                     | 17564.00           | 17564.00            | -           |
| 2          | Inward supplies attracting reverse charge including import of services | 1639000.00 | 1800.00               | 13851.00           | 13851.00            | 0.00        |
| 3          | Tax payable (1 + 2)                                                    | 3495400.00 | 1800.00               | 31415.00           | 31415.00            | 0.00        |
| 4          | Interest payable, if any                                               | -          | 0.00                  | 0.00               | 0.00                | 0.00        |
| 5          | Tax & interest paid                                                    | -          | 1800.00               | 31415.00           | 31415.00            | 0.00        |

#### 4.Verification

I hereby solemnly affirm and declare that the information given herein above is true and correct to the best of my knowledge

and belief and nothing has been concealed therefrom.

Date: 31-07-2019

Name of authorized signatory ANGAD ARORA

> Designation / Status CA